# RED POINTS TOOLKIT HOW TO REPORT COUNTERFEIT ITEMS ON AMAZON

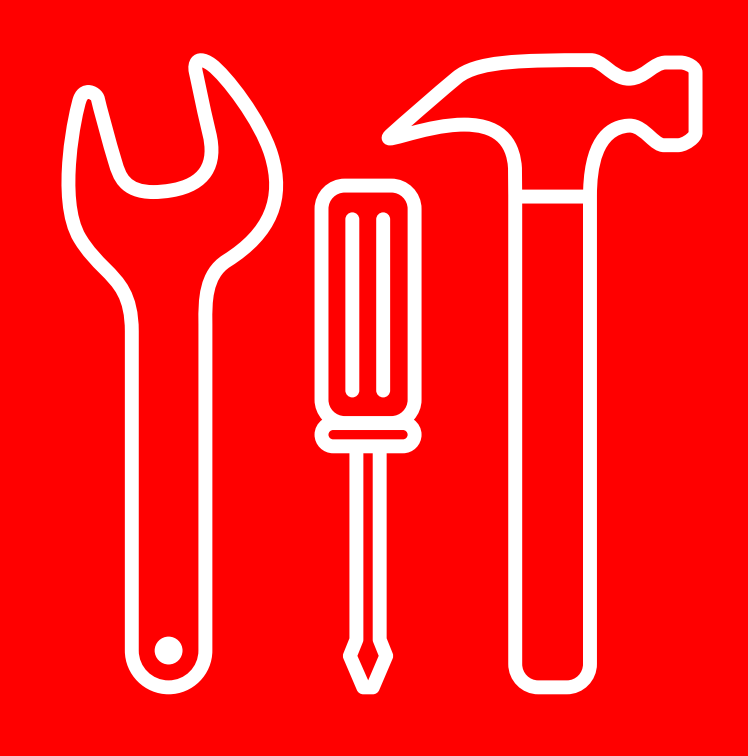

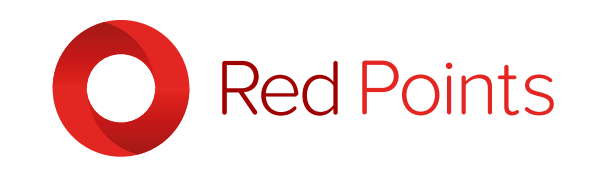

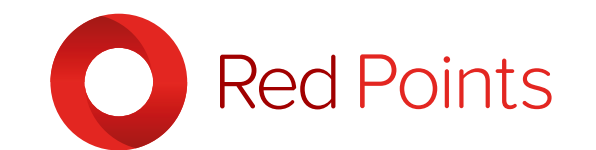

Protect your digital assets

### LET'S GET STARTED

here has been a string of news reports in the past year documenting the problems of counterfeits on Amazon, the most recent was Apple's attack on Amazon for selling fake products from their own retail units, Apple's report suggested that up to 90% of genuine apple cables and chargers sold by Amazon are counterfeit. With this in mind, we discovered that the reporting page is buried quite deep within the Amazon help page and so we've put together this simple guide.

### WHOISTHISGUIDEFOR?

# 

his guide is designed for copyright holders or agents working on their behalf. It's based on the premise that you have found an item that you know to be fake or which infringes on your intellectual property (IP) rights and wish to report it, with a view to having it removed. If googling the question hasn't worked for you then this step by step guide will walk you through all you need to know to protect your IP.

### WHAT CONSTITUTES A COUNTERFEIT?

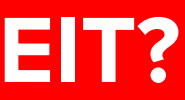

First, it's important to understand the issues Amazon will help you resolve and define terms. There are small differences in terms for each country but generally speaking Amazon IP conform to the following terminology,

Trademark issues such as **Counterfeit items**; which are items that imitate the real product, usually using the same logo and name. There are also items that infringe on design and patent rights, however they are not technically counterfeits, they are illegal replicas.

Copyright issues are those that involve listings that use your images, colours, text or videos without your permission.

Inauthentic products are not necessarily fake but are items that have been purchased from a source other than the authorised distribution channel.

It's possible for an item to be both inauthentic and fake and if you are a rights holder you can report either of these products. However, if it's inauthentic then the seller will have to produce evidence proving where they purchased the item from. The grey market is difficult for Amazon to police and if a seller can produce evidence they bought the item from a reputable source then generally the item will be reinstated.

As Amazon state themselves:

"Amazon respects a manufacturer's right to enter into exclusive distribution agreements for its products. However, violations of such agreements do not constitute intellectual property rights infringement. As the enforcement of these agreements is a matter between the manufacturer and the retailers, it would not be appropriate for Amazon to assist in enforcement activities."

### WHAT INFORMATION WILL I NEED?

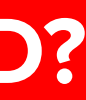

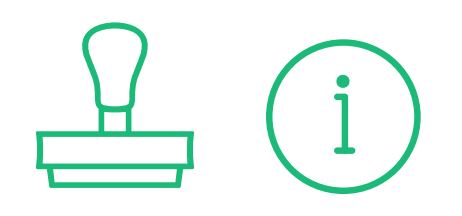

You will need the following information to make a successful IP complaint:

- Amazon Standard Identification Number (ASIN) and the URL of each product you are reporting.
- Trade Mark Registration Number and evidence of IP ownership.
- Additional Information, evidence such as if you have bought and tested the product, etc.

### HOW TO GET TO THE REPORTING PAGE **STEP 1**

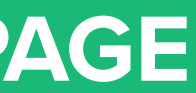

First keep the window of the counterfeit item open, you are going to need the details later. You can either go directly to the page by <u>clicking here</u> or follow the steps below.

Open up the Amazon webpage and click the Help button.

| $\bigcirc \bigcirc \bigcirc \bigcirc \bigcirc$                                                                                                    |                                                                                                    |        |                                                                                                    |
|----------------------------------------------------------------------------------------------------|----------------------------------------------------------------------------------------------------|--------|----------------------------------------------------------------------------------------------------|
| Amazon Ar-<br>Departments - Bittering History -                                                                                                    | FINDS ON AMAZON EXPLORE                                                                                                    |        | Reference of the second second |
| K Corten                                                                                                    | THIS IS YOUR NEW<br>GAME PLAN     Image: Construction of the state of the state of the sta | firetv |                                                                                                    |
| Related to items to<br>the second second | you've viewed Secretar                                                                                                    |        | Compare process the scross the scross the sc |

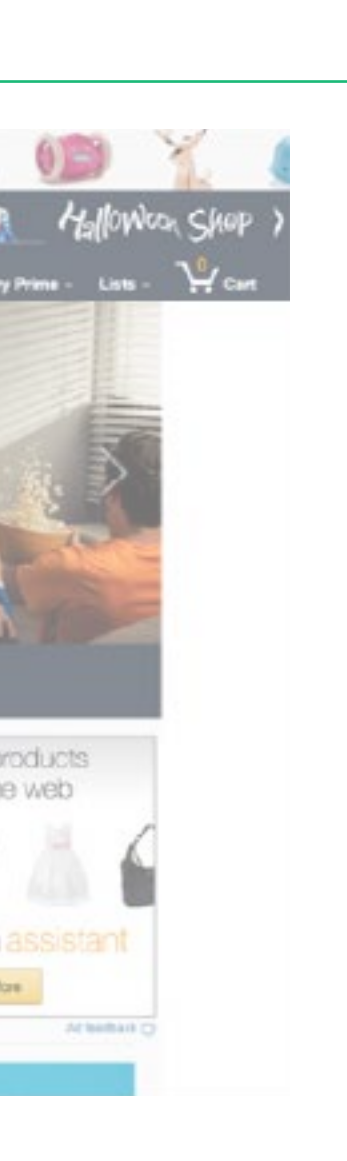

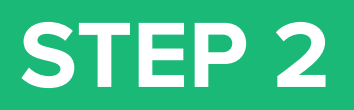

At the bottom of the page click on "Other Topics & Help Sites" and under "Other Help Sites", on the right, click "Sell on Amazon".

| $\bigcirc \bigcirc \bigcirc$ |                                                                                                    |                          |
|------------------------------|----------------------------------------------------------------------------------------------------|--------------------------|
|                              | Your Orders<br>• Tack visit backages<br>• Exet or cancel erson<br>• Exet or cancel erson<br>• Exet or cancel erson<br>• Pret start making table                                                                                                    | amport<br>ISSJ8          |
|                              | Manage Prime     VISA     Payments & Citt Cards     Account Settings       • Learn about Prime membership     • Cancel Prime membership     • View mixed pit card balance     • Cancel prime membership     • Update year legin in                                                                                                    | e<br>uneord<br>formation |
|                              | Can't find what you need?                                                                                                    |                          |
|                              | Browse Help Topics                                                                                                    |                          |
|                              | Recommended Topics Other Topics Other Help Sites   Wherevis My Shuf7 Gits, Git Cards & Registries Sel on Amazen   Managing Your Orders Gits, Git Cards & Registries Sel on Amazen   Account Settings & Proment Action: Publisher & Vendor Gudes Sel on Amazen   Mathods Promg Promg Anazen Web Servces   Returns & Refunds Sales Tar & Regulatory Fress Anazen Credit Cards   Associates Program Anazen Credit Cards Anazen Credit Cards   Associates Frequencies Promotions & Deals Frequencies |                          |
|                              | Amazon Basiness Accounts<br>Other Topics & Help Sites<br>Need More Help?                                                                                                    |                          |

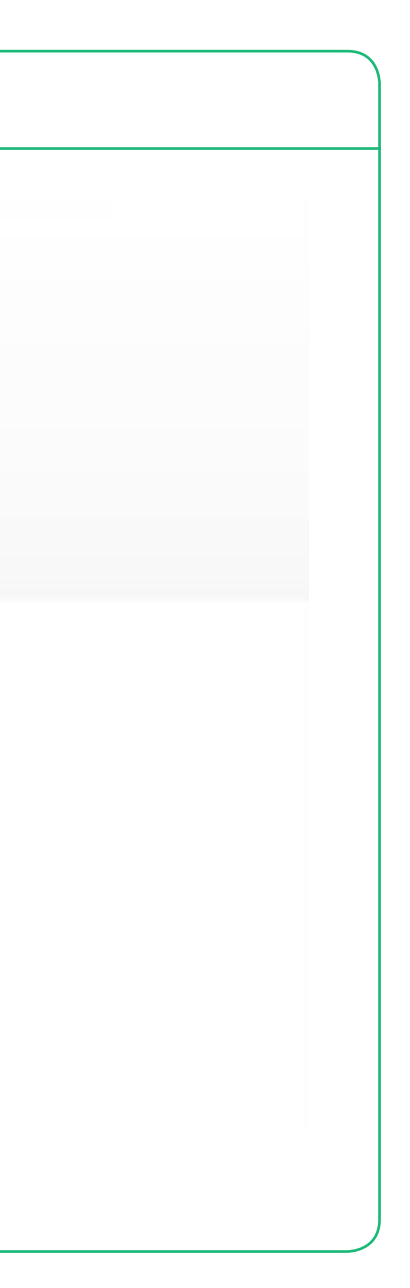

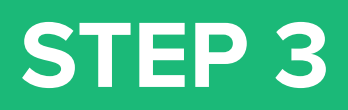

## On the "Selling on Amazon.com" page there are a number of options on the left and 8th from the bottom you'll see "Policies and Agreements".

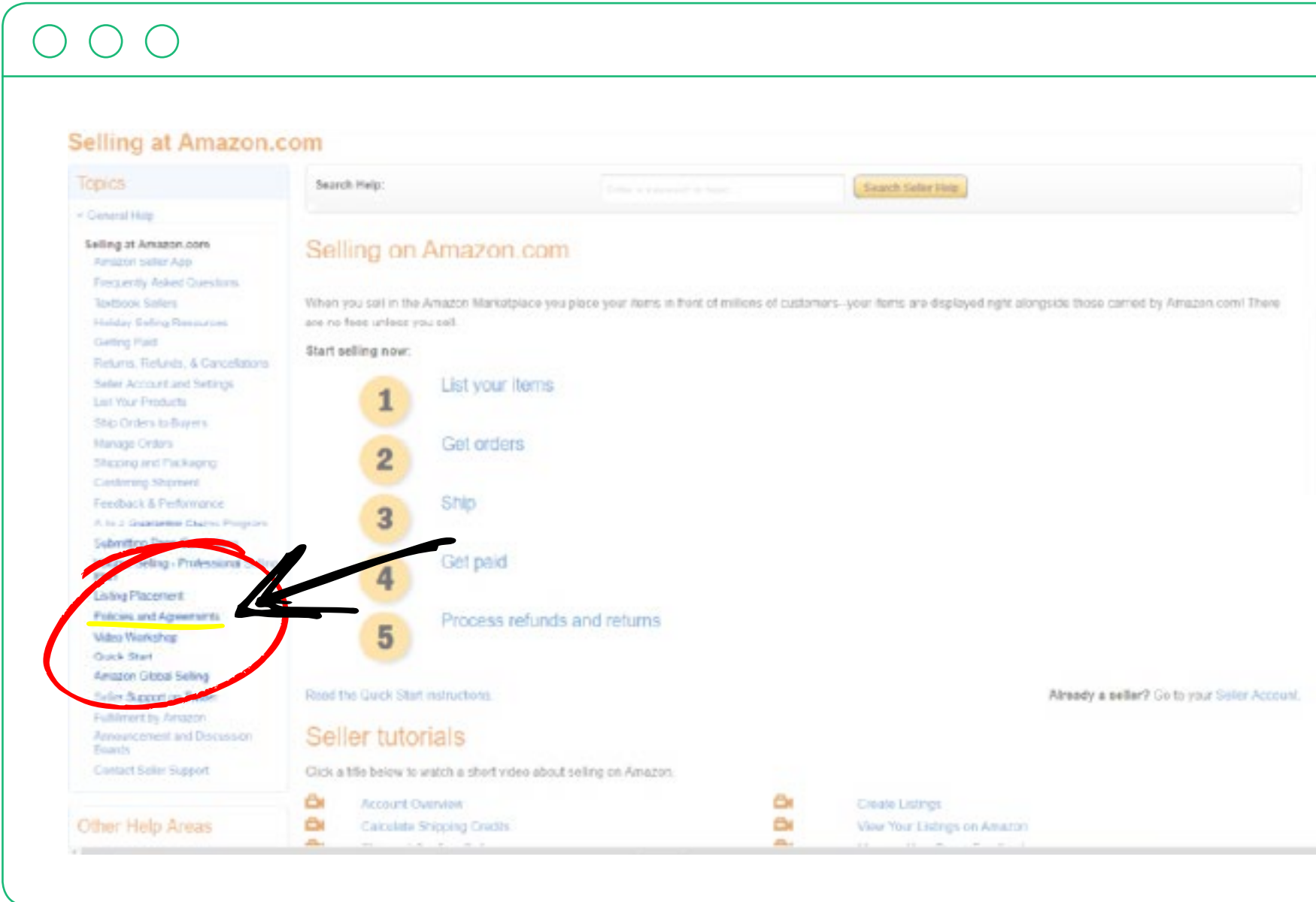

| Hele, Gordon   Sign aul                                                                          |
|--------------------------------------------------------------------------------------------------|
| Seller Support                                                                                   |
| Please use the e-mail address<br>associated with your Anapon com Seller<br>account<br>Contact Un |
| Other Help Sites                                                                                 |
| Sell on Amazon                                                                                   |
| doorvices Program Hells                                                                          |
| Amazon Web Services                                                                              |
| Publicher and Vender Help                                                                        |
| Arucha en Español                                                                                |
|                                                                                                  |

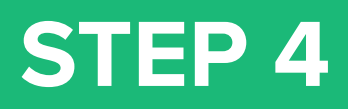

Once on the "Policies and Agreements" page look to the left there will be a list of options and about halfway down there is the option "Amazon Anti-Counterfeiting Policy".

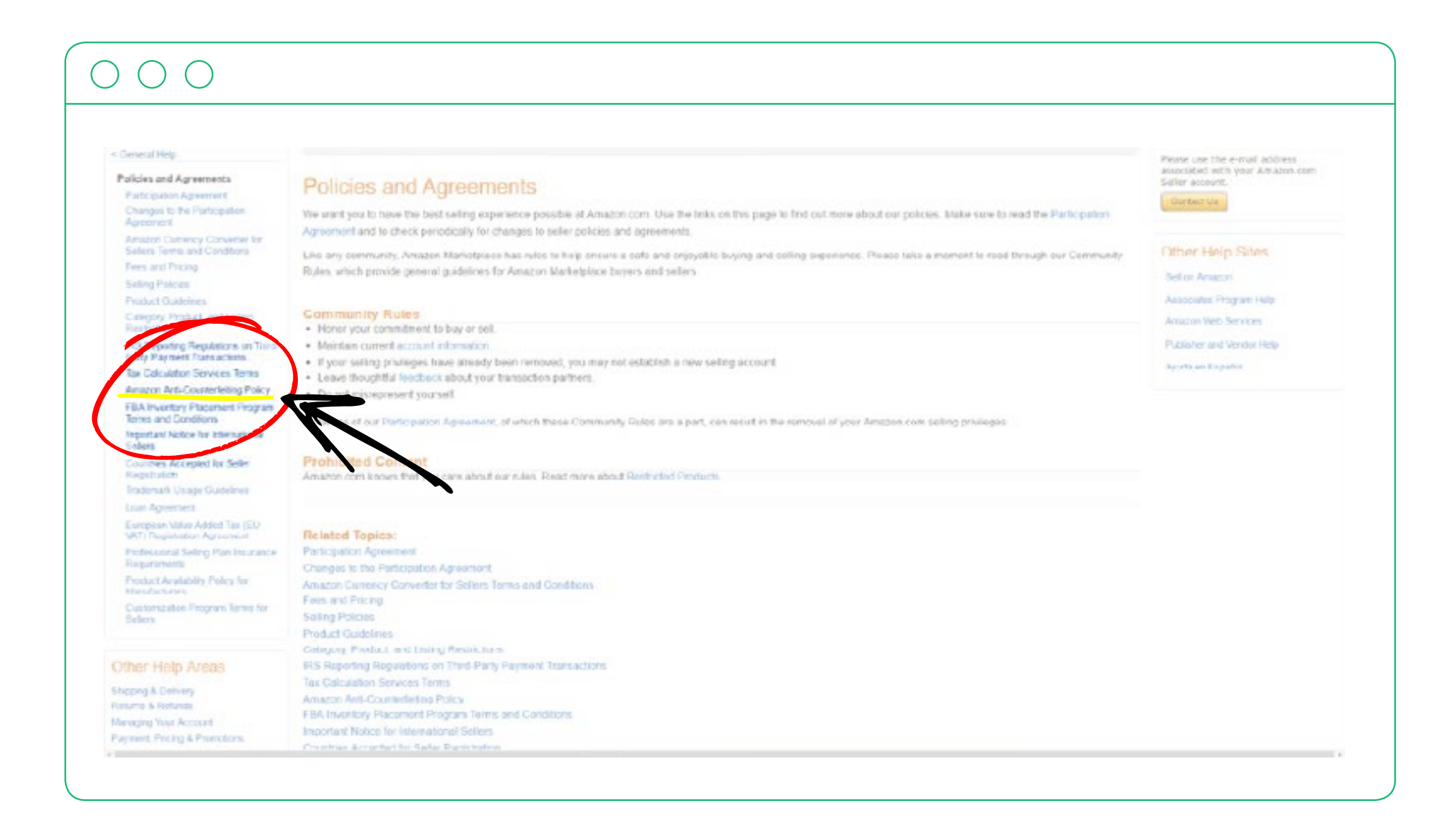

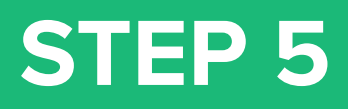

Towards the end of the paragraph you will see a link with the option to "notify us". Click this and you will find yourself at the "Report Infringement" page.

| Departments - Due<br>Selling at Amazon.c                                                                                                    | ening History + Gordan's Amazon                                                                                                    | com Teday's Deels Giff Cards & Repistry                                                                                                    | Sel Help                                                                                                    | Hick, Gordon<br>Your Account - Thy Prin                                                                                                    |
|----------------------------------------------------------------------------------------------------|----------------------------------------------------------------------------------------------------|----------------------------------------------------------------------------------------------------|----------------------------------------------------------------------------------------------------|----------------------------------------------------------------------------------------------------|
| Topico<br>Ceneral Hep                                                                                                    | Sacardi, Halp                                                                                                    | Tota e travisi di base 1                                                                                                    | Country Coller Hole                                                                                                    |                                                                                                    |
| Puticipation Agreement<br>Changes to the Porticipation<br>Agreement<br>Agreement<br>Assess Theme and Consistent<br>Frees and Polong<br>Selling Polices<br>Product Guidelines<br>Calegory, Product, and Lating<br>Real Bodenes<br>Calegory, Product, and Lating<br>Real Bodenes<br>Calegory, Product, and Lating<br>Real Bodenes<br>Calegory, Product, and Lating<br>Real Bodenes<br>Calegory, Product, and Lating<br>Real Colesting<br>Policy<br>REA Insuration Services Terms<br>Amazon Artis-Counterfelting<br>Policy<br>REA Insuration Services Terms<br>Amazon Artis-Counterfelting<br>Policy<br>REA Insuration Services Terms<br>Rems and Conditions<br>Insufacts Nations for International<br>Sellers<br>Counters Accepted for Salar<br>Registration<br>Trademark Usage Guidelines<br>Laan Agreement<br>Eventual Mate Advisor Terms | Amazon Anti-Cou<br>Customers trust that they can a<br>products, including any produc<br>We take product authenticity very<br>or terminate your selling privilegies<br>engage is thand or other itiegal act<br>civil and custometry innovating to<br>concern lead on Amazon<br>concern to netify us, and | Internetting Policy<br>(ways bay with confidence on Amazon.com.<br>to that have been illegally replicated, reprodu-<br>senously. It is each selior's responsibility to sou<br>and destray inventory is our fulfilment centers<br>livity remittances and payments may be withhet<br>out of our customer on a working with manufil<br>the mail of our customer on a working with manufil<br>the mail of our customer on a working with manufil<br>the mail of our customer on a working with manufil<br>the mail of our customer on a working with manufil<br>the mail of our customer on a working with manufil<br>the mail of our customer on a working with manufil<br>the mail of our customer on a working with manufil<br>the mail of our customer on a working on the issue of<br>the work why we stand behavior any appropriate | Products offered for sale on Amazon com must<br>luced, or manufactured, is strictly prohibited.<br>Ince and sell only authentic products. If you sell court<br>without numbursement, in addition, if we determine<br>it or forfielded. The sale of counserfait goods can also<br>facturers, content owners, vanders, and sellers to im<br>rivery day because we know that our customers thirst<br>on our site with our A-to-2 businantice. We also enco<br>a actions. | be authentic. The sale of counterfeit<br>evolution of the sale of counterfeit<br>that a seler account has been used to<br>bread to segal action by rights holders and<br>prove the ways we detect and provent<br>that they are buying suffernic products<br>unage anyone who has a product authenticity |
| Forepean Stans Artest Tay (Fr)<br>VAT) Registration Agreement<br>Professional Seding Plan Insurance<br>Requirements<br>Product Analability Policy for<br>Manufactures<br>Contornation Program Terms for<br>Sellers                                                                                                    |                                                                                                    |                                                                                                    |                                                                                                    |                                                                                                    |

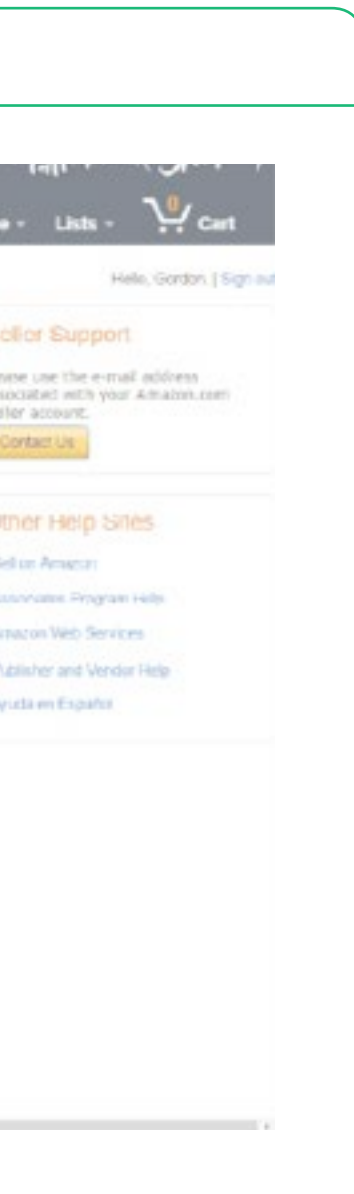

### **REPORTING AN INFRINGEMENT**

Now that you are on the "Report Infringement" page you are presented with a few options. Here you can report listings as either a buyer or seller. Alternatively, at the bottom of the page there is the option to complete the form as a Rights Owner or an Agent.

| Departments - Bitaning History - Garder's Anacoscons Today's Deals (38 Carls & Rogisty Sell Help                                                                                                    |           |
|----------------------------------------------------------------------------------------------------|-----------|
| Report Infringement                                                                                                    | Tip: Rep  |
| Association Research the Research of the Research of the Research of the Research of Association of Association and the Research of Association of Association of Associati | on Ama    |
| Solars may use this costs it on farm to report inappropriate listings, either solars, policy violations, etc. Bureau may use this such is an farm to report problems with unders, solar pullar, solarity violations, etc.                                                                                                    | listings  |
| Do Not Enfects                                                                                                    | domains   |
| Detail Bage for the big wall lange Barticities: When a detail page is constant, it becomes a permanent rating page in dimension number all nervois even if the master's incentery unit<br>is in a start way and your copyrighted image to a detail page, you grant Amount and its affiliates a non-exclusive, mutholde, ropally free, perpetual, insuccedule right to even use all<br>rights of petilohy over the material.                                                                                                    | even if y |
| Other safers can let their lives for sale spinst pages that you have created or added your copyrighted images to Arneyse, we do require safers to list only against data? pages that exactly equilability the lives, we add that you report the violation density by using the <u>content or form</u> .                                                                                                    |           |
| If your copyrighted image has been added to our catalog without your consent, please complete the form below.                                                                                                    |           |
| Declesive or Selective Distribution: Amazon respects a manufacturer's right to enter into asclusive distribution agreements for its products, However, violations of auch agreements do not constitute intellectual property rights infringement. As the enforcement of these agreements is a manufacturer and the retailers. It moved not be appropriate for Amazon to assist in enforcement activities.                                                                                                    |           |
| Want to sign in?<br>If you share a well's poor reporting areas address, we can astropopulate some of the information in the reporting from babies. This do not react in signize is report infringeneers                                                                                                    |           |
| if you want to sign in, please click the sign to botton below.                                                                                                    |           |
| Sign in                                                                                                    |           |
| Allegation of infringement.                                                                                                    |           |
| Are you the Rights Dener or an Agent?                                                                                                    |           |
| In Rights Council III Agent                                                                                                    |           |
| The printary comparing pertains to                                                                                                    |           |
|                                                                                                    |           |
| The specific concern is.                                                                                                    |           |
| -                                                                                                    |           |

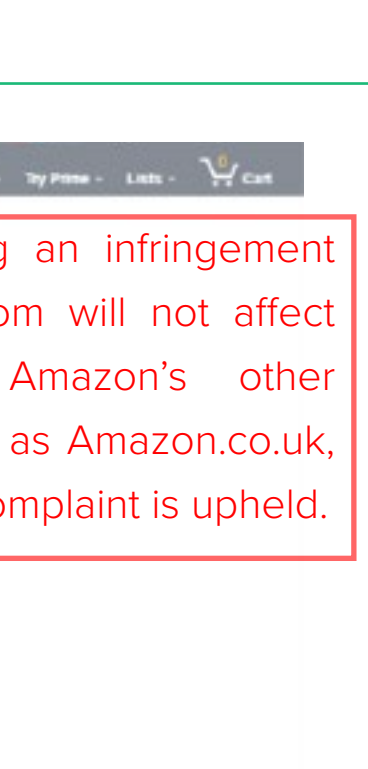

Here you will need to provide some additional information, and if you are an agent you will require proof that you are acting on behalf of the rights holder.

First, you must decide the type of infringement you wish to report, this can be trademark or copyright based. You can only report one issue at a time, therefore if you have found listings that infringe on both trademark and copyright issues, it is recommended that you file two separate complaints.

| Allegation of Intringe<br>Are you the Rights Owner<br>© Rights Owner © A<br>the primary complaint pe<br>The specific concern is | meni<br>or an Agent?<br>gent<br>roams to<br>r                                                                     |                           | <b>Tip:</b> Although you can report<br>uploaded your copyrighted<br>without your concent, you can<br>for listing an item against<br>unless they are not providin |
|----------------------------------------------------------------------------------------------------|----------------------------------------------------------------------------------------------------|---------------------------|----------------------------------------------------------------------------------------------------|
| Additional Intermetion                                                                                                    | and the thirston Number) or the URL of each product sour-<br>is to report, please submit 1 form for each concern. | ere rebuljudi. Am isu reb | ant up to fail products for the same specific concern in 1 form of                                                                                               |
| AGIN/ISBN-10                                                                                                    | OR Product URL                                                                                                    | ۲                         |                                                                                                    |

rt a seller who has image to Amazon nnot report a seller your detail page, ng that item or the

In the case of patent infringements you will need to select "other" and give details of the exact patent that the listing is violating with any supporting evidence.

It is important to provide as much detail as possible in the complaint and give links to trademark, copyright or patent documents so as to speed up the process. You can list up to fifty items from multiple sellers but all must be infringing on the same IP right. For example, products that infringe on only the trademark symbol should be in a separate complaint from those that only infringe on design rights.

|                                                                                                    |                                                                                                    | <b>Tip:</b> If you do not have you IP do                                         |
|----------------------------------------------------------------------------------------------------|----------------------------------------------------------------------------------------------------|----------------------------------------------------------------------------------|
| Allegation of Tubring                                                                                              | ement                                                                                                    | via link. vou can use either www                                                 |
| Are you the Bights Owne                                                                                            | n on an Agent?<br>Seent                                                                                                    | LISA or www.tmdn.org for Europ                                                   |
| the primary complaint p                                                                                            | ercains to                                                                                                    | lot Amazon view your ID docum                                                    |
|                                                                                                    |                                                                                                    | let Allazon view your iP docum                                                   |
| the specific concern is                                                                                            |                                                                                                    | It's also useful to post links to a                                              |
|                                                                                                    |                                                                                                    |                                                                                  |
| Name at Brand<br>Additional Information                                                                            |                                                                                                    | with their document numbers.                                                     |
| Name at Brand<br>Additional Intermation<br>1990<br>The ASIN (Amazon Stan<br>gau have different conce               | dard themfination founder) or the URL of each product sources report<br>ins to report, please submit 1 form for each concern. | ring You can report up to 50 products for the same specific conversion 1 form of |
| Name at Brand<br>Additional Intermation<br>Note<br>ASIN (American Stan<br>sturbase different conce<br>ASIN/ISBN-10 | dard Identification Kumber) or the URL of each product you are reported to report, please submit 1 form for each concern.     | ring You can report up to 10 podorts for the same specific concern in 1 form. If |

cuments available .uspto.gov for the pe. These sites will nents immediately. additional IP rights It is important to ensure you cover all products by entering each ASIN number. Problems arise when the same product has different ASIN numbers for each size or colour. Be sure that you enter every single ASIN number for each version of the product.

It usually takes between a few hours to a few days for Amazon to respond. However, be sure to check that the listing has been removed if they accept your complaint, as sometimes the listing will remain but the product will simply appear as "unavailable". In this case you will have to submit the complaint again.

| Allenation of Infringement                                                                                                    | Tip: One product with one AS                                                 |
|----------------------------------------------------------------------------------------------------|------------------------------------------------------------------------------|
| Are you the Bights Owner or an Agent?                                                                                                    | sold by multiple sellers. Be s                                               |
| Bights Duner G Agent                                                                                                    |                                                                              |
| the primary complaint percains to                                                                                                    | enter your complaint you se                                                  |
|                                                                                                    | sellers or exclude those sellers                                             |
| the specific conterm is                                                                                                    |                                                                              |
| 7                                                                                                    | be genuine.                                                                  |
| Name at Brand                                                                                                    |                                                                              |
| 181                                                                                                    |                                                                              |
| Additional Information                                                                                                    |                                                                              |
| the ASIN (American Standard) themical company of the URL of each product you are reporting in<br>you have different concerns to report of the submit 1 form for each concern.<br>ASIN/ISIN-10 OR Product URL | ion can repeat up to 50 products for the same specific concern in 1 form. If |
|                                                                                                    |                                                                              |
|                                                                                                    |                                                                              |

N number can be re that when you lect all infringing who you know to

### Thanks for reading!

Find out more about Brand Protection and how to protect your brand <u>www.redpoints.com</u>

### Disclaimer.

The contents of this publication do not necessarily reflect the position or opinion of Red Points. The services of the Red Points Toolkit are not of a legal or advisory nature and no responsibility is accepted for the results of any actions made on the basis of its services. Before taking specific actions in relation to IPR protection or enforcement all customers are advised to seek independent legal advice.